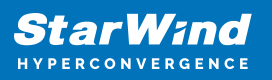

# StarWind Virtual SAN<sup>®</sup> Configuring Log-structured Write Back-Cache (LSWBC) HA device

2024

**TECHNICAL PAPERS** 

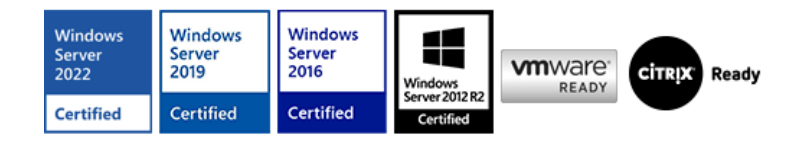

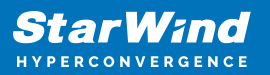

### Trademarks

"StarWind", "StarWind Software" and the StarWind and the StarWind Software logos are registered trademarks of StarWind Software. "StarWind LSFS" is a trademark of StarWind Software which may be registered in some jurisdictions. All other trademarks are owned by their respective owners.

#### Changes

The material in this document is for information only and is subject to change without notice. While reasonable efforts have been made in the preparation of this document to assure its accuracy, StarWind Software assumes no liability resulting from errors or omissions in this document, or from the use of the information contained herein. StarWind Software reserves the right to make changes in the product design without reservation and without notification to its users.

#### **Technical Support and Services**

If you have questions about installing or using this software, check this and other documents first - you will find answers to most of your questions on the Technical Papers webpage or in StarWind Forum. If you need further assistance, please contact us .

#### **About StarWind**

StarWind is a pioneer in virtualization and a company that participated in the development of this technology from its earliest days. Now the company is among the leading vendors of software and hardware hyper-converged solutions. The company's core product is the years-proven StarWind Virtual SAN, which allows SMB and ROBO to benefit from cost-efficient hyperconverged IT infrastructure. Having earned a reputation of reliability, StarWind created a hardware product line and is actively tapping into hyperconverged and storage appliances market. In 2016, Gartner named StarWind "Cool Vendor for Compute Platforms" following the success and popularity of StarWind HyperConverged Appliance. StarWind partners with world-known companies: Microsoft, VMware, Veeam, Intel, Dell, Mellanox, Citrix, Western Digital, etc.

### Copyright ©2009-2018 StarWind Software Inc.

No part of this publication may be reproduced, stored in a retrieval system, or transmitted in any form or by any means, electronic, mechanical, photocopying, recording or otherwise, without the prior written consent of StarWind Software.

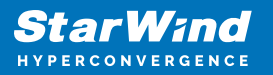

IMPORTANT NOTE: Starting from 14869 build, the LWC (LSWBC) feature was excluded and deprecated. During the update, all LSWBC devices will be automatically converted to image devices without cache with RAM-based synchronization journals (for HA devices). See more information in the release notes:

https://www.starwindsoftware.com/release-notes-build

# Introduction To Log-Structured Write-Back Cache (Lswbc)

Log-structured Write-Back Cache (LSWBC) is a disk storage feature developed for optimizing I/O performance. Data is first written to the RAM cache. Once the cache gets full or some deadline comes, an application finishes the log page that contains both metadata and the written data itself. Log segment flush starts from simply issuing an asynchronous write request to the cache-disk. Once it is finally written to a persistent cache device, no data will be lost in the event of server failure. Then, the log segment finally migrates to the underline storage.

In case of both StarWind servers malfunction, the full synchronization process will be initialized on all devices without LSWBC (follow the link to get more information). But, if the devices are configured with the Write Log feature, all the recent write operations will be identified. In this way, the feature enables to avoid the full synchronization process during data integrity restoration after node or cluster failures.

Log-structured Write-Back Cache requirements:

- The standard scenario implies using HDD drives as the underlying storage and SSD drives as the storage for a cache-disk.
- To collect RAM cache files and their metadata, StarWind requires at least 3GB of RAM per 1TB of storage. In case of the long-term peak loads, required RAM can be over-provisioned.
- For cache-disk, StarWind service needs at least 16 GB of storage, but it can grow up to 20% of the overall HA device size. In case of the long-term peak loads, cache-disk size can be over-provisioned. Size of the storage available for Write log parameter files varies from 10% to 20% of the overall underlying storage capacity.

This guide is intended for StarWind users who would like to configure the StarWind Virtual SAN solution. It provides the detailed instructions on how to set up the Logstructured Write-Back Cache feature in StarWind Virtual SAN running on top of Windows Server 2012 R2 or Windows Server 2016.

A full set of up-to-date technical documentation can always be found here, or by pressing the Help button in StarWind Management Console.

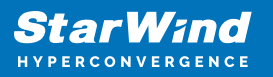

For any technical inquiries, please, visit our online community, Frequently Asked Questions page, or use the support form to contact our technical support department.

## **Configuring Starwind Ha Device With The Lswbc Feature**

This guide assumes that StarWind Virtual SAN is already installed. Its installation guidelines can be found at the following link:

https://www.starwindsoftware.com/help/InstalIngStarWindVSAN.htm

1. Double-click the StarWind tray icon to launch StarWind Management Console. Then click the Add Server button to connect to a StarWind server.

- 2. Select the StarWind server where the device needs to be created.
- 3. Press the Add Device (advanced) button on the toolbar.

| StarWind Management Console                         |                           |                                                                                                    |                                                                                             | -                            | × |
|-----------------------------------------------------|---------------------------|----------------------------------------------------------------------------------------------------|---------------------------------------------------------------------------------------------|------------------------------|---|
| FILE HOST TARGET OPTIONS HELP                       |                           |                                                                                                    |                                                                                             |                              |   |
| Refresh Connect Disconnect Add Server Remove Server | Add Device (advanced) Ad  | VTL Device Remove Target                                                                                                    |                                                                                             |                              |   |
| Servers                                             | General Configuration CHA | Permissions Access Rights                                                                                                    | Server Log Events                                                                           | Performance                  |   |
| SW-LWC-NODE1.STARWIND.LOCAL (192.                   | SW-LWC-NODE1.STA          | RWIND.LOCAL ( 192.16<br>re Server Add Target<br>192.168.12.10<br>SW-LWC-NODE1.STARWIND.LC<br>3261<br>Basic<br>Logged-in<br>Enterprise HA (High Availability<br>Unlimited for single Node Devic<br>Unlimited<br>2 | 8.12.10): 3261<br>SAdd Device Add<br>Groups Manager O<br>DCAL<br>) unlimited Edition<br>res | Device (advanced)<br>Refresh |   |
| StarWind Software   Beady                           |                           |                                                                                                    |                                                                                             |                              |   |
| Starwind Software Ready                             |                           |                                                                                                    |                                                                                             |                              |   |

4. Add Device Wizard will appear. Select Hard Disk Device and click Next.

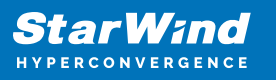

|   |       |                                                            | ?   | ×    |
|---|-------|------------------------------------------------------------|-----|------|
| ~ | Ade   | d Device Wizard                                            |     |      |
|   | Selec | t Device Type you want to create or export as iSCSI Target |     |      |
|   | ۲     | Hard Disk Device                                           |     |      |
|   | С     | Tape Device                                                |     |      |
|   | С     | Optical Disc Drive                                         |     |      |
|   |       |                                                            |     |      |
|   |       |                                                            |     |      |
|   |       |                                                            |     |      |
|   |       |                                                            |     |      |
|   |       |                                                            |     |      |
|   |       |                                                            |     |      |
|   |       | Next                                                       | Car | icel |

5. Choose Virtual Disk and click Next.

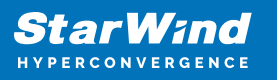

|   |          |                                               | ?   | ×   |
|---|----------|-----------------------------------------------|-----|-----|
| ← | Add [    | Device Wizard                                 |     |     |
|   |          |                                               |     |     |
|   | Select I | Disk Device Type                              |     |     |
|   | ۲        | Virtual Disk                                  |     |     |
|   | -        | Virtual Disk stores User Data in File         |     |     |
|   | 0        | Physical Disk                                 |     |     |
|   | -        | Export existing physical Disk as iSCSI Target |     |     |
|   | 0        | RAM Disk                                      |     |     |
|   |          | Virtual Disk with Memory Storage              |     |     |
|   |          |                                               |     |     |
|   |          |                                               |     |     |
|   |          |                                               |     |     |
|   |          |                                               |     |     |
|   |          |                                               |     |     |
|   |          |                                               |     |     |
|   |          |                                               |     |     |
|   |          | Next                                          | Can | cel |

6. Specify Name, Location, and Size of the virtual disk. Then, click Next to continue.

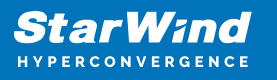

|   |                  |                | ?    | ×   |
|---|------------------|----------------|------|-----|
| ← | Add Device Wizar | rd             |      |     |
|   | Virtual Disk Loc | ation          |      |     |
|   | Create a New V   | /irtual Disk   |      |     |
|   | Name:            | LWC-device     | ]    |     |
|   | Location:        | My Computer\E\ |      |     |
|   | Size:            | 10 GB ~        |      |     |
|   | OUse an Existing | Virtual Disk   |      |     |
|   | Location:        | ~ ~            |      |     |
|   | Read-On          | ly Mode        |      |     |
|   |                  |                |      |     |
|   |                  |                |      |     |
|   |                  | Next           | Cano | :el |

7. Select the Thick-provisioned with Write Log (experimental) option and click Next.

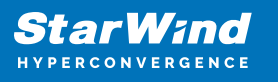

|   |                                                                      | ?   | ×   |
|---|----------------------------------------------------------------------|-----|-----|
| ÷ | Add Device Wizard                                                    |     |     |
|   |                                                                      |     |     |
|   | Virtual Disk Options                                                 |     |     |
|   | O Thick-provisioned                                                  |     |     |
|   | Thick-provisioned with Write Log (experimental)                      |     |     |
|   | Olsfs                                                                |     |     |
|   | Deduplication                                                        |     |     |
|   | StarPack Cache Size: 16 MB $\sim$                                    |     |     |
|   | Block Size                                                           |     | —   |
|   | Use 4096 bytes sector size     May be incompatible with some clients |     |     |
|   | Sector of the sector and that the mean public with some circles      |     |     |
|   |                                                                      |     |     |
|   |                                                                      |     |     |
|   | Next                                                                 | Can | cel |

NOTE: 4096-byte block size is recommended for Windows-based hypervisors, while 512byte block size is recommended for Linux-based ones (ESXi/Xen/KVM).

8. Specify the Write Log Parameters location. Click Next to continue.

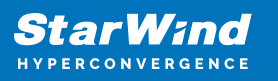

|   |                                         | ?    | ×  |
|---|-----------------------------------------|------|----|
| ← | Add Device Wizard                       |      |    |
|   |                                         |      |    |
|   | Write Log Parameters                    |      |    |
|   | Location:                               |      |    |
|   | My Computer\F\Write-Log_for_LWC-device\ | ~    |    |
|   |                                         |      |    |
|   |                                         |      |    |
|   |                                         |      |    |
|   |                                         |      |    |
|   |                                         |      |    |
|   |                                         |      |    |
|   |                                         |      |    |
|   |                                         |      |    |
|   |                                         |      |    |
|   | <u>N</u> ext                            | Canc | el |

9. Define the caching policy and specify the cache size. Click Next.

NOTE: It is recommended to assign 1 GB of L1 cache in the Write-Through mode per 1 TB of the underlying storage capacity. The cache size should correspond to the storage working set of the servers. The information on L1 cache implementation can be found at the following link:

https://www.starwindsoftware.com/resource-library/starwind-virtual-san-l1-and-l2-caches -operational-prnciples

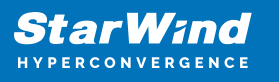

|   |           |                                                                                                    | ?    | ×   |
|---|-----------|----------------------------------------------------------------------------------------------------|------|-----|
| ← | Add Dev   | vice Wizard                                                                                               |      |     |
|   | Specify [ | Device RAM Cache Parameters                                                                               |      |     |
|   | Mode      |                                                                                                    |      |     |
|   | 0         | Write-Back<br>Writes are performed asynchronously, actual Writes to Disk are delayed, Reads<br>are cached | 3    |     |
|   | 0         | Write-Through<br>Writes are performed synchronously, Reads are cached                                     |      |     |
|   | ۲         | N/A<br>Reads and Writes are not cached                                                                    |      |     |
|   | Set M     | laximum available Size                                                                                    |      |     |
|   | Size:     | 128 MB ~                                                                                                  |      |     |
|   |           |                                                                                                    |      |     |
|   |           |                                                                                                    |      |     |
|   |           | Next                                                                                                    | Cano | :el |

10. Specify Target Parameters. Select the Target Name checkbox to enter a custom target name. Otherwise, the name will be generated automatically based on the target alias. Click Next to continue.

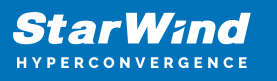

|   |                                                                         | ?   | ×   |
|---|-------------------------------------------------------------------------|-----|-----|
| ← | Add Device Wizard                                                       |     |     |
|   |                                                                         |     |     |
|   | Target Parameters                                                       |     |     |
|   | Choose a Target Attachment Method                                       |     |     |
|   | Create new Target                                                       | ~   | ]   |
|   | Target Alias                                                            |     | _   |
|   | LWC-device                                                              |     |     |
|   | Target Name                                                             |     |     |
|   | iqn.2008-08.com.starwindsoftware:sw-lwc-node1.starwind.local-lwc-device |     |     |
|   | Allow multiple concurrent iSCSI Connections                             |     | _   |
|   |                                                                         |     |     |
|   |                                                                         |     |     |
|   |                                                                         |     |     |
|   |                                                                         |     |     |
|   |                                                                         |     |     |
|   |                                                                         |     |     |
|   | Next                                                                    | Can | cel |

11. Click Create to add a new device and connect it to the target. Then click Close to complete the Wizard.

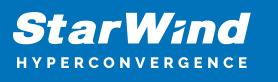

|   |                                                              | ?   | ×   |
|---|--------------------------------------------------------------|-----|-----|
| ← | Add Device Wizard                                            |     |     |
|   |                                                              |     |     |
|   | Creation Page                                                |     |     |
|   | Press "Create" to add new Device and attach it to new Target |     |     |
|   | Progress                                                     |     |     |
|   | Creating Device Folder                                       |     |     |
|   | Creating Image File                                          |     |     |
|   | Creating Header                                              |     |     |
|   | Creating Device                                              |     |     |
|   | Creating LWC header                                          |     |     |
|   | Creating LWC device                                          |     |     |
|   | Creating Target and attaching Device                         |     |     |
|   |                                                              |     |     |
|   |                                                              |     |     |
|   |                                                              |     | _   |
|   |                                                              |     |     |
|   | Create                                                       | Can | cel |

NOTE: Write log configured on a stand-alone device works as L2 cache in the write-back mode. Such design improves both reading and writing performance.

12. Right-click the Servers field and select Add Server. Add a new StarWind server which will be used as the second HA node. Then, click OK.

| 📑 Ad        | d new StarWind Server |    | ?      | ×  |
|-------------|-----------------------|----|--------|----|
| Host:       | SW-LWC-NODE2          |    | : 3261 |    |
| Advanced >> |                       | ОК | Cano   | el |

13. Right-click the created device and select Replication manager.

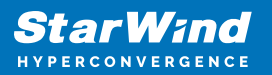

| StarWind Management Console                         |                                      |                                                                 |      | × |
|-----------------------------------------------------|--------------------------------------|-----------------------------------------------------------------|------|---|
|                                                     |                                      |                                                                 |      | ^ |
| FILE HOST TARGET OPTIONS HELP                       |                                      |                                                                 |      |   |
| Refresh Connect Disconnect Add Server Remove Server | Add Device Add Device (advanced) A   | dd VTL Device Remove Device Help                                |      |   |
| Servers                                             |                                      |                                                                 |      |   |
| SW-LWC-NODE1.STARWIND.LOCAL (192.                   | LWC1                                 |                                                                 |      |   |
| ▲ 🔷 LWC-device                                      | Remove Device                        | Force remove Device 🔄 Attach to Target                          |      |   |
| lwc1                                                | <b>◊</b> × Detach from ion 2008      | -08 com stanwindsoftware:sw-lwc-node1.starwind.local-lwc-device |      |   |
|                                                     |                                      |                                                                 |      |   |
| SW-LWC-NODE2 ( Force remove Device                  |                                      |                                                                 |      |   |
| S+ Attach to Target                                 |                                      |                                                                 |      |   |
| Ex Detach from iqn.2008-0                           | 8.com.starwindsoftware:sw-lwc-node1. | starwind.local-lwc-device                                       |      |   |
| 🖨 Extend Image Size                                 |                                      |                                                                 |      |   |
| 😴 Replication manager                               |                                      |                                                                 |      |   |
|                                                     | Log Storage                          | F:\Write-Log_for_LWC-device\                                    |      |   |
|                                                     | CACHE                                |                                                                 |      |   |
|                                                     | Mode                                 | N/A                                                             | <br> |   |
|                                                     |                                      |                                                                 |      |   |
|                                                     |                                      |                                                                 |      |   |
|                                                     |                                      |                                                                 |      |   |
|                                                     |                                      |                                                                 |      |   |
|                                                     |                                      |                                                                 |      |   |
|                                                     |                                      |                                                                 |      |   |
|                                                     |                                      |                                                                 |      |   |
|                                                     |                                      |                                                                 |      |   |
|                                                     |                                      |                                                                 |      |   |
|                                                     |                                      |                                                                 |      |   |
| StarWind Software Ready                             |                                      |                                                                 | <br> |   |

14. The Replication Manager for lwc1 window will appear. Press the Add Replica button.

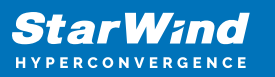

| 🔁 Replication Manager for lwc1     | ?    | ×   |
|------------------------------------|------|-----|
| Refresh Add Replica Remove Replica |      |     |
| Replication Partner                |      |     |
| Click to add replication partner   |      |     |
|                                    |      |     |
|                                    |      |     |
|                                    |      |     |
|                                    |      |     |
| PROPERTIES                         |      |     |
| Host Name                          |      |     |
| Target Name                        |      |     |
| Mode                               |      |     |
| Priority                           |      |     |
| Synchronization Status             |      |     |
| Synchronization Channel            |      |     |
|                                    |      |     |
|                                    |      |     |
|                                    | Clos | e   |
|                                    |      | -10 |

15. Select Synchronous "Two-Way" Replication. Click Next to proceed.

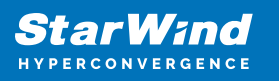

|   |         |                                                                                                    | ?                         | ×  |
|---|---------|----------------------------------------------------------------------------------------------------|---------------------------|----|
| ~ | Replic  | cation Wizard                                                                                                    |                           |    |
|   | Replica | ation Mode                                                                                                    |                           |    |
|   | ۲       | Synchronous "Two-Way" Replication<br>Replication Partner must be connected to Client as Source Device as well, MPIO o<br>must be enabled, needs dedicated high Performance Network Connection for<br>Synchronization                                                                        | n Client                  |    |
|   | 0       | Asynchronous "One-Way" Replication<br>Replica is used to store replicated Data, Data is stored as Snapshots, Client canno<br>connect to Replication Partner, mount Snapshot from Replica to get Access to rep<br>Data                                                                       | ot<br>blicated            |    |
|   | 0       | Witness Node<br>Witness node doesn't contain user data. In case when Node Majority policy is set<br>Synchronous replication device and there are two storage nodes, Witness Node n<br>added to duster to make number of nodes odd number and enable proper functio<br>Node Majority policy. | for<br>nust be<br>ning of |    |
|   |         | Next                                                                                                    | Canc                      | el |

16. Specify the partner Host Name or IP address and Port Number. The default StarWind management port is 3261. If a different port is configured, please, type it into the appropriate field. Click Next.

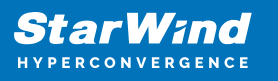

|   |                           |                                                         | ?   | ×    |
|---|---------------------------|---------------------------------------------------------|-----|------|
| ← | Replication Wizard        |                                                         |     |      |
|   |                           |                                                         |     |      |
|   | Add Partner Node          |                                                         |     |      |
|   | Specify Partner Host Name | e or IP Address where Replication Node would be created |     |      |
|   | Host Name or IP Address   | SW-LWC-NODE2 V                                          |     |      |
|   | Port Number               | 3261                                                    |     |      |
|   |                           |                                                         |     |      |
|   |                           |                                                         |     |      |
|   |                           |                                                         |     |      |
|   |                           |                                                         |     |      |
|   |                           |                                                         |     |      |
|   |                           |                                                         |     |      |
|   |                           |                                                         |     |      |
|   |                           | Next                                                    | Can | icel |

17. Select Heartbeat as the failover strategy. Click Next.

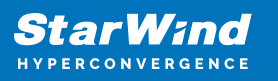

|   |                                                                                                    | ?                                                                                                    | ×     |
|---|----------------------------------------------------------------------------------------------------|----------------------------------------------------------------------------------------------------|-------|
| ← | Replication Wizard                                                                                                    |                                                                                                    |       |
|   | Failover Strategy                                                                                                    |                                                                                                    |       |
|   | <ul> <li>Heartbeat         Process node and communication fr             (heartbeat). At least one synchron             proper failover processing. Loss of             issue, so it's recommended to use o             channel.         </li> <li>Node Majority         Process node and communication fr         sees more than half of nodes inclus             configuring additional witness node      </li> </ul> | ailures using additional communication channel<br>nization or heartbeat channel must be functional for<br>all communication channels may lead to split brain<br>client iSCSI connection interfaces as heartbeat<br>ailures using majority policy: node stays active while<br>ding itself. In case of 2 storage nodes, requires<br>e. Does not require additional heartbeat channel. | : it  |
|   |                                                                                                    |                                                                                                    |       |
|   |                                                                                                    | <u>N</u> ext Ca                                                                                                    | incel |

18. Select Create new Partner Device and click Next.

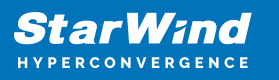

|   |         |                                                                                     |   | ?    | ×   |
|---|---------|-------------------------------------------------------------------------------------|---|------|-----|
| ← | Replie  | cation Wizard                                                                       |   |      |     |
|   | Partner | Device Setup                                                                        |   |      |     |
|   | ۲       | Create new Partner Device<br>Existing Device Parameters would be used as a Template |   |      |     |
|   | 0       | Select existing Device<br>Select existing Device on Partner Server                  |   |      |     |
|   |         |                                                                                     |   |      |     |
|   |         |                                                                                     |   |      |     |
|   |         |                                                                                     |   |      |     |
|   |         |                                                                                     |   |      |     |
|   |         | Nex                                                                                 | t | Cano | el: |

19. Specify the partner device Location and modify the device target name if necessary.

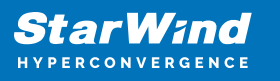

|   |            |                                                 | ?    | ×  |
|---|------------|-------------------------------------------------|------|----|
| ← | Replicatio | on Wizard                                       |      |    |
|   | Partner De | evice Setup                                     |      |    |
|   | Location:  | My Computer\E\                                  |      |    |
|   | iqn.2008-( | 08.com.starwindsoftware:sw-lwc-node2-lwc-device |      |    |
|   | Modify     | y Target Name                                   |      |    |
|   |            |                                                 |      |    |
|   |            |                                                 |      |    |
|   |            |                                                 |      |    |
|   |            |                                                 |      |    |
|   |            |                                                 |      |    |
|   |            |                                                 |      |    |
|   |            |                                                 |      |    |
|   |            | Next                                            | Canc | el |

20. Select the Synchronization and Heartbeat networks for the HA device. Click Change Network Settings.

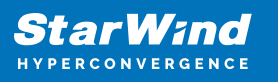

|                                                         | ?  | ×    |
|---------------------------------------------------------|----|------|
| ← Replication Wizard                                    |    |      |
|                                                         |    |      |
| Network Options for Replication                         |    |      |
| Networks for Synchronization and Heartbeat              |    | _    |
| Press "Change Network Settings" to configure Interfaces |    |      |
| Networks for Heartbeat                                  |    | _    |
| Press "Change Network Settings" to configure Interfaces |    |      |
| Change Network Settings                                 |    |      |
| ALUA preferred SW-LWC-NODE1, SW-LWC-NODE2               |    |      |
| Change ALUA Settings                                    |    |      |
|                                                         |    |      |
|                                                         |    |      |
|                                                         |    |      |
| <u>N</u> ext                                            | Ca | ncel |

21. Specify the interfaces for the Synchronization and Heartbeat channel. Click OK. Then click Next.

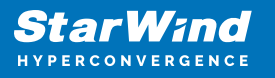

| Specify Interfaces for Synchronization Channels |                                        |              |                       |             |   |  |  |
|-------------------------------------------------|----------------------------------------|--------------|-----------------------|-------------|---|--|--|
|                                                 | Select synchronization channel         |              |                       |             |   |  |  |
|                                                 | Interfaces                             | Networks     | Synchronization and H | . Heartbeat |   |  |  |
|                                                 | Host Name: 127.0.0.1                   |              |                       |             |   |  |  |
|                                                 | 172.16.10.10                           | 172.16.10.0  |                       |             | - |  |  |
|                                                 | 172.16.20.10                           | 172.16.20.0  |                       |             |   |  |  |
|                                                 | 192.168.12.10                          | 192.168.12.0 |                       | <b>v</b>    |   |  |  |
|                                                 | Host Name: SW-LWC                      | C-NODE2      |                       |             |   |  |  |
|                                                 | 172.16.10.20                           | 172.16.10.0  |                       |             |   |  |  |
|                                                 | 172.16.20.20                           | 172.16.20.0  | <b>V</b>              |             |   |  |  |
|                                                 | 192.168.12.20                          | 192.168.12.0 |                       |             |   |  |  |
|                                                 |                                        |              |                       |             |   |  |  |
|                                                 |                                        |              |                       |             |   |  |  |
|                                                 |                                        |              |                       |             |   |  |  |
|                                                 |                                        |              |                       |             |   |  |  |
|                                                 |                                        |              |                       |             |   |  |  |
|                                                 |                                        |              |                       |             |   |  |  |
|                                                 |                                        |              |                       |             |   |  |  |
|                                                 |                                        |              |                       |             |   |  |  |
|                                                 | Allow Free Select Interfaces OK Cancel |              |                       |             |   |  |  |

NOTE: Use separate network adapters for Heartbeat and Synchronization channels. It is recommended to configure Heartbeat and iSCSI channels on the same interfaces to avoid the split-brain issue.

22. Select Synchronize from existing Device as a partner device initialization mode and click Next.

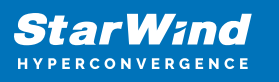

|   |        |                                                                                                 | 7 | ?     | ×  |
|---|--------|-------------------------------------------------------------------------------------------------|---|-------|----|
| ← | Repli  | cation Wizard                                                                                   |   |       |    |
|   | Select | Partner Device Initialization Mode                                                              |   |       |    |
|   | ۲      | Synchronize from existing Device<br>All Data from existing Device would be copied to new Device |   |       |    |
|   | 0      | <b>Do not Synchronize</b><br>Data on HA Nodes remains unchanged.                                |   |       |    |
|   |        |                                                                                                 |   |       |    |
|   |        |                                                                                                 |   |       |    |
|   |        |                                                                                                 |   |       |    |
|   |        |                                                                                                 |   |       |    |
|   |        | Next                                                                                            |   | Cance | el |

23. In Write Log Parameters, specify the partner Location. Click Next to continue.

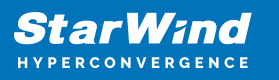

|   |                                           | ?        | ×   |
|---|-------------------------------------------|----------|-----|
| ← | Replication Wizard                        |          |     |
|   |                                           |          |     |
|   | Write Log Parameters                      |          |     |
|   | Location:                                 |          |     |
|   | My Computer \F\Write-Log_for_LWC-device \ | ×        |     |
|   |                                           |          |     |
|   |                                           |          |     |
|   |                                           |          |     |
|   |                                           |          |     |
|   |                                           |          |     |
|   |                                           |          |     |
|   |                                           |          |     |
|   |                                           |          |     |
|   |                                           |          |     |
|   |                                           | <u> </u> |     |
|   | Next                                      | Cano     | :el |

24. Click the Create Replica button.

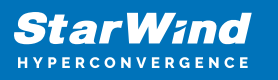

|                                        | ? ×                   |
|----------------------------------------|-----------------------|
| <ul> <li>Replication Wizard</li> </ul> |                       |
|                                        |                       |
| Creation Page                          |                       |
| Creating Device Folder                 | ^                     |
| Creating Storage File on Partner Host  |                       |
| Creating Storage Header on Partner Hos | ost                   |
| Creating Storage Device on Partner Hos | st                    |
| Creating LWC header                    |                       |
| Creating LWC device                    |                       |
| Creating Device Header on Partner Host | st                    |
| Creating Device Header on current Host | st 🗸                  |
|                                        |                       |
|                                        |                       |
|                                        |                       |
|                                        |                       |
|                                        |                       |
|                                        | Create Replica Cancel |

25. The added device will appear in StarWind Management Console.

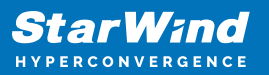

| StarWind Management Console                         |                                               | - 0                                                                   | ×   |
|-----------------------------------------------------|-----------------------------------------------|-----------------------------------------------------------------------|-----|
| FILE HOST TARGET OPTIONS HELP                       |                                               |                                                                       |     |
| Refresh Connect Disconnect Add Server Remove Server | Add Device Add Device (advanced) Add          | VTL Device Remove Device Help                                         |     |
| ▲ 🚺 Servers                                         |                                               |                                                                       | ^   |
| SW-LWC-NODE1.STARWIND.LOCAL (192.                   | HAIMAGE1                                      |                                                                       |     |
| ▲ 🔶 LWC-device                                      | Remove Device Fo                              | rce remove Device III Change Partner Authentication Settings          |     |
| HAImage1                                            | Change Synchronization                        | Priority 🔄 Replication Node Interfaces 🛛 🕄 Replication Manager        |     |
| SW-LWC-NODE2 (192.168.12.20): 3261                  | 🙋 <u>Snapshot Manager</u> 🛸                   | Extend Size of HA (High Availability) Device A Enter Maintenance Mode |     |
|                                                     | Device                                        | HAlmage1                                                              |     |
|                                                     | Size                                          | 10 GB                                                                 |     |
| HAlmage1                                            | Target Name                                   | iqn.2008-08.com.starwindsoftware:sw-lwc-node2-lwc-device              |     |
|                                                     | Virtual Disk                                  | lwc1                                                                  |     |
|                                                     | Serial Id                                     | EC/DF04FAD62FB4                                                       |     |
|                                                     | Priority                                      | Second                                                                |     |
|                                                     | Mode                                          | Synchronous                                                           |     |
|                                                     | Failover Strategy                             | Heartbeat                                                             |     |
|                                                     | Auto Synchronization after                    | Yes                                                                   |     |
|                                                     | Failure<br>Synchronization Status             | Synchronized                                                          |     |
|                                                     | HEALTH STATUS                                 |                                                                       |     |
|                                                     | <ul> <li>Storage is working proper</li> </ul> | у                                                                     |     |
|                                                     | STORAGE                                       |                                                                       |     |
|                                                     | Device                                        | lwc1                                                                  |     |
|                                                     | Size                                          | 10 GB                                                                 |     |
|                                                     | Virtual Disk                                  | imagefile1                                                            |     |
|                                                     | Sector Size                                   | 4096 Bytes                                                            |     |
|                                                     | 2 100                                         | ECTOFO4EAD COED 4                                                     | 、 × |
| StarWind Software Ready                             |                                               |                                                                       | -   |

26. Discover and connect the created targets in the iSCSI initiator that is used in this environment.

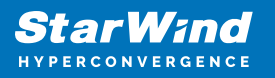

## Contacts

| US Headquarters                                                                          | EMEA and APAC                                                                                                    |
|------------------------------------------------------------------------------------------|----------------------------------------------------------------------------------------------------|
| <ul> <li>+1 617 829 44 95</li> <li>+1 617 507 58 45</li> <li>+1 866 790 26 46</li> </ul> | <ul> <li>+44 2037 691 857 (United Kingdom)</li> <li>+49 800 100 68 26 (Germany)</li> <li>+34 629 03 07 17 (Spain and Portugal)</li> <li>+33 788 60 30 06 (France)</li> </ul> |
| Customer Support Portal:<br>Support Forum:                                               | https://www.starwind.com/support<br>https://www.starwind.com/forums                                                                                                    |

General Information: info@starwind.com

Sales: sales@starwind.com

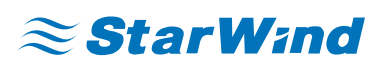

StarWind Software, Inc. 100 Cummings Center Suite 224-C Beverly MA 01915, USA www.starwind.com ©2024, StarWind Software Inc. All rights reserved.